# eSponsorship Application & Training (eSAT)

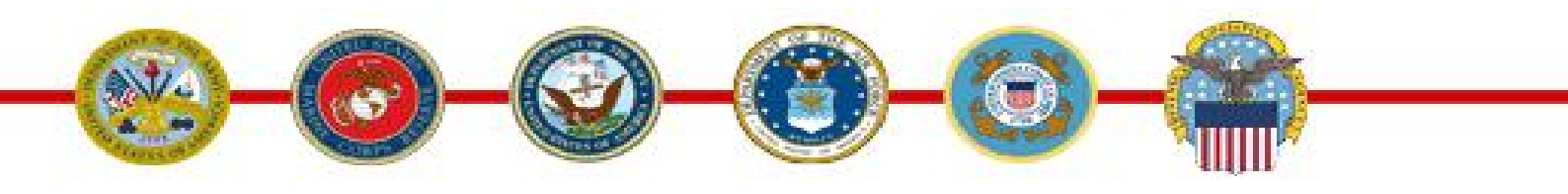

## **General Questions**

#### Which Internet Browsers are supported?

- Microsoft Internet Explorer 9, 8 and 7
- Mozilla FireFox 3 and up
- Google Chrome
- Apple Safari 5

## **Sponsor Questions**

#### Which URL should I use for eSAT?

- Starting URL must be <u>http://apps.mhf.dod.mil/esat</u>
  - Shutdown all your open browser sessions before accessing the eSponsorship Training application
  - Check the Security Settings in your browser and make sure that the SSL 2.0,SSL 3.0 and TLS 1.0 checkboxes are selected.

## If I do not have a Common Access Card (CAC), can I still take the training and obtain the materials?

There is a public version of eSAT that is not CAC enabled. It is accessible on the <u>MilitaryINSTALLATIONS</u> homepage via an entry box in the lower right hand corner.

The public version contains: a training module, a Sponsor Duty Checklist, a comprehensive Needs Assessment Checklist and sample welcome letters for your use.

#### I seem to be unable to find my command in the installation drop down menu.

Please carefully review the installation and unit lists, if the installation or unit are not included, select the link for õInstallation or Unit Suggestion.ö This brings up an email form which will be responded to within four working days, if not sooner.

#### Why did you disable the communications portion of the application?

õIn response to feedback from sponsors and others, DoD in concert with the Services determined that MilitaryHOMEFRONT will continue to host sponsor training and tools but not the communications function that links sponsors with newcomers. The communications piece of the process will be done by sponsors/commands in accordance with Service sponsorship policy. The change will ensure that the Services have full awareness and oversight of their sponsorship process. Please continue to communicate with your transferring service member according to your Service policy."

#### I am a unit leader and would like to access reports.

You can do this by applying for access to the <u>Defense Installation Messaging System</u> (DIMS) at <u>https://apps.mhf.dod.mil/dims</u> website. Once on the homepage you must õagreeö with the terms and conditions and then select õProceed to Login.ö When you go into DIMS the system will automatically detect if you are in the system. If you are not, a õNo Accessö screen will appear. In the middle of the message, click on the red õClick Here.ö This takes you to the õAccount Requestö page for you to fill in your personal information.

The registration process requires the new user to select a role. On this screen the "User" box has already been checked as every registrant is a user. The new user is required to select their role, as well as the "Reports and Statistics" box to be able to view the information behind the "Reports" tab in DIMS. Unit Leaders should ONLY select the role of õUnit Leader.ö The final step in the registration process is to select the installation or installations for which you want access. You must select at least one installation.

Once approved, you will have the ability to view two eSAT reports:

- 1. The Sponsors Trained by Installation report which lists the sponsors who have completed training and registered in eSAT
- 2. The Sponsors Training Feedback report which shows the customer responses to the training module

At this time, the reports are not automatically sent to anyone or to the Services. You must access the system and proactively generate a report. The Relocation Assistance Program manager in the Family Center can assist you with DIMS and accessing reports and/or provide reports to you at your request.

Follow these instructions for access to DIMS and access to the Reports tab:

- Shutdown all your open browser sessions
- Check the Security Settings in your browser and make sure that the SSL 2.0, SSL 3.0 and TLS 1.0 checkboxes are selected.
- Apply for DIMS access at <u>https://apps.mhf.dod.mil/dims</u>
- Select õAgreeö and õProceed to Loginö

- Follow the instructions
- Indicate that your role is unit leader and select õSubmitö
- Select your installation and select õSubmit and Returnö
- You will receive an approval email from Mailer@mhf.dod.mil
- Once approved, you will use the same URL <u>https://apps.mhf.dod.mil/dims</u> to access DIMS and the õReportsö tab
- After the notice and consent page, select the õReportsö tab
- On the reports tab there are two eSAT reports listed on the left hand side of the screen in the reports menu
- Select the report you want to access
- Check the eSAT Userøs Guide available on the <u>eSAT application</u> at <u>http://apps.mhf.dod.mil/esat</u> to explain the report functionality.

#### Are there any training materials available on eSAT?

Yes. On the eSAT there is a link to the õUserøs Guide.ö There is also an online learning module about eSAT available from the <u>oLearning application</u> at <u>http://apps.mhf.dod.mil/olearn</u>. A briefing on eSAT is available on <u>MilitaryHOMEFRONT</u>.

## **Technical Questions**

#### I received the message, "Sponsor Registration – No CAC Received." What should I do?

Users most often receive this message when accessing/bookmarking pages within the application without consenting to application use first. Please always use <u>http://apps.mhf.dod.mil/esat</u> to access the application.

- Starting URL must be <u>http://apps.mhf.dod.mil/esat</u>
  - Shutdown all your open browser sessions before accessing the eSponsorship Training application
  - Check the Security Settings in your browser and make sure that the SSL 2.0, SSL 3.0 and TLS 1.0 checkboxes are selected.

# After agreeing to the Department of Defense (DoD) Notice and Consent page and clicking "Proceed to Application", I received a "Page Not Found" error. What should I do?

This error message is most commonly the result of browser or machine security settings. If you are experiencing this type of issue, please look at your security settings by following this pathway: Internet Explorer > Tools > Internet Options > Advanced Tab > Security Groupings.

Please check and make sure that SSL 2.0/SSL 3.0 and TLS 1.0 checkboxes are selected.

If one is not, check it and then restart all your browser sessions. Also, try your CAC on another computer to make sure it is not a client computer issue.

If you are still experiencing problems, please use the õFeedback/Helpö link in the banner of the application and include screen shots of the problem as well as a good daytime commercial phone number and your time zone.

# I finished my training but could not find the print button for the certificate. I logged out of the system before I printed my certificate. How do I get back in to the training to print my certificate?

Follow these instructions:

- Go to <u>http://apps.mhf.dod.mil/esat</u>
  - Shutdown all your open browser sessions before accessing the eSponsorship Training application
  - Check the Security Settings in your browser and make sure that the SSL 2.0,SSL 3.0 and TLS 1.0 checkboxes are selected.
- On the Welcome page click õContinueö
- On the Sponsor Registration page there is a õCertificateö button that will take you to the certificate page
- Download and print your certificate